| ETTORI Bastien | BTS SIO 1 <sup>ère</sup> année |
|----------------|--------------------------------|
| 15 Avril 2015  | Année scolaire : 2014/2015     |
| Option : SISR  | Version 1                      |

# **GESTION DES QUOTAS WINDOWS SERVER 2008**

## **SOMMAIRE** :

| I)   | Objectif                               | 2   |
|------|----------------------------------------|-----|
| II)  | Prérequis                              | 2   |
| III) | Définition                             | 2   |
| IV)  | Gestion des quotas sur le serveur      | 2-3 |
| V)   | Vérifications des quotas sur le client | 3-4 |
| VI)  | Conclusion                             | 4   |

| ETTORI Bastien | BTS SIO 1 <sup>ère</sup> année |
|----------------|--------------------------------|
| 15 Avril 2015  | Année scolaire : 2014/2015     |
| Option : SISR  | Version 1                      |

#### I) <u>Objectif</u>

Dans cette procédure, nous allons voir comment gérer les **quotas** à attribuer aux utilisateurs.

#### II) <u>Prérequis</u>

Pour réaliser cette procédure, nous avons besoin des équipements suivants :

| OS du serveur       | OS du client | C/S |
|---------------------|--------------|-----|
| Windows Server 2008 | Windows 7    | S   |

#### III) <u>Définition</u>

Les **quotas** représentent la quantité de données que l'utilisateur a le droit de stocker dans son dossier personnel géré et attribué par l'administrateur.

#### IV) Gestion des quotas sur le serveur

 Tout d'abord, nous nous rendons dans les propriétés du disque local (C:), onglet « Quota », cochons les 2 propositions pour prendre en compte les limites de quotas autorisées aux utilisateurs, cochons la case « Limiter l'espace disque à » pour ensuite déterminer une limite de quota (Ici, par exemple « 500 Mo ») et cliquons sur le bouton « Entrées de quota » :

| 🐎 Propriétés de         | Disque local (C      | )                         |                     |                   |
|-------------------------|----------------------|---------------------------|---------------------|-------------------|
| Général<br>Clichés inst | Outils<br>antanés    | Matériel<br>Versions préc | Partage<br>édentes  | Sécurité<br>Quota |
| Etat :                  | Les quotas de dis    | que sont désactivés       | ł                   |                   |
| 🔽 Activer la ge         | estion de quota      |                           |                     |                   |
| 🔽 Refuser de l          | 'espace disque au    | ix utilisateurs qui dép   | bassent leur limite | de quota          |
| Sélectionnez la         | limite de quota par  | défaut pour les nou       | iveaux utilisateurs | sur ce volume :   |
| 🔿 Ne pas lin            | niter l'espace disqu | Je                        |                     |                   |
| Limiter l'es            | space disque à       |                           | 500 Mo              | ·                 |
| Définir le n            | iveau d'avertissem   | ient à                    | 300 Mo              | -                 |
| Sélectionnez les        | s options de jouma   | lisation de quota po      | ur ce volume :      |                   |
| Enregistre              | r l'événement lorsa  | qu'un utilisateur excè    | ède sa limite de qu | iota              |
| Enregistre              | r l'événement lorso  | qu'un utilisateur excè    | ède son niveau d'a  | avertissement     |
|                         |                      |                           |                     |                   |
|                         |                      |                           | E                   | ntrées de quota   |

| ETTORI Bastien | BTS SIO 1 <sup>ère</sup> année |
|----------------|--------------------------------|
| 15 Avril 2015  | Année scolaire : 2014/2015     |
| Option : SISR  | Version 1                      |

 Ensuite, nous pouvons constater que les utilisateurs qui se sont connecté n'ont pas le droit d'excéder la limite de données autorisée par l'administrateur (Ici, nous ne voyons qu'un seul utilisateur qui s'est connecté : « bettori ») :

| 🕗 Entr     | rées de    | e quota pour (C:)           |                   |                 | _ 🗆 × |
|------------|------------|-----------------------------|-------------------|-----------------|-------|
| Quota      | Edition    | n Affichage ?               |                   |                 |       |
| Β×         | <b>8</b> • | n <b>Q</b>                  |                   |                 |       |
| État       | Nom        | Nom d'ouverture de session  | Quantité utilisée | Limite de quota | Niv   |
| <b>O</b> L |            | NT SERVICE\TrustedInstaller | 1,68 Go           | 500 Mo          |       |
| <b>€</b> L |            | AUTORITE NT\SYSTEM          | 3,5 Go            | 500 Mo          |       |
| Эок        |            | BUILTIN\Administrateurs     | 1,73 Go           | Illimité        |       |
| Эок        |            | AUTORITE NT\SERVICE LOCAL   | 13,66 Mo          | 500 Mo          |       |
| Фок        | В          | bettori@ettori.local        | 1,69 Mo           | 500 Mo          |       |
| Фок        |            | AUTORITE NT\SERVICE RÉSEAU  | 16,73 Mo          | 500 Mo          |       |

### V) <u>Vérifications des quotas sur le client</u>

- Pour vérifier les quotas appliqués sur le client, nous prenons, par exemple, le dossier « **Partage** », clic droit et « **Propriétés** » :

| Emplacement    | t réseau (2)                       |
|----------------|------------------------------------|
| Partage        |                                    |
|                | Ouvrir                             |
|                | Ouvrir dans une nouvelle fenêtre   |
|                | Restaurer les versions précédentes |
|                | Toujours disponible hors connexion |
|                | Déconnecter                        |
|                | Copier                             |
|                | Créer un raccourci                 |
| 168.123.205\Pe | Renommer                           |
|                | Propriétés N                       |

| ETTORI Bastien | BTS SIO 1 <sup>ère</sup> année |
|----------------|--------------------------------|
| 15 Avril 2015  | Année scolaire : 2014/2015     |
| Option : SISR  | Version 1                      |

- Nous voyons que les limites de quotas ont bien été appliquées :

| ciénéral                     | Sécurité     | Versions pr     | écédentes | Personnalis | ser          |
|------------------------------|--------------|-----------------|-----------|-------------|--------------|
| Type :<br>Systèm<br>fichiers | e de         | Lecteur<br>NTFS | éseau     |             | 84401 School |
| Es;                          | bace utilisé | -               |           | 0 octets    | 0 octets     |
| Es                           | bace libre : |                 | 524 288 0 | 00 octets   | 500 Ma       |
| Ca                           | pacité :     |                 | 524 288 0 | 00 octets   | 500 Mo       |
|                              |              |                 |           |             |              |

- Nous faisons de même pour le dossier personnel de l'utilisateur « bettori » :

| énéral   | Sécurté      | Versions p | récédentes | Personnalise | ar       |
|----------|--------------|------------|------------|--------------|----------|
| R        | 3            |            |            |              |          |
| Type :   |              | Lecteur    | réseau     |              |          |
| fichiers | e de<br>:    | NTFS       |            |              |          |
| Esp      | bace utilisé | -          |            | 0 octets     | 0 octets |
| Esp      | bace libre : |            | 524 288 0  | 00 octets    | 500 Mo   |
| Ca       | pacité :     |            | 524 288 0  | 00 octets    | 500 Mo   |
|          |              |            |            |              |          |
|          |              |            |            |              |          |

Nous constatons que la limite de données autorisée à stocker est exactement la même que sur le dossier personnel.

#### VI) **Conclusion**

En conclusion, nous pouvons dire que les quotas ont bien été activés et que les utilisateurs peuvent stocker des informations à partir d'une certaine quantité de données.